**Centers for Medicare & Medicaid Services** 

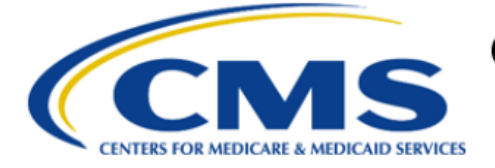

# Electronic Submission of Medical Documentation (esMD)

# esMD Role Request Quick Reference Guide for AR2023.01.0 Release

Version 1.1 09/21/2022

**Document Number:** AR2023.01.0 esMD Role Request Quick Reference Guide **Contract Number:** HHSM-500-2016-00068I:75FCMC21F0001

## **Table of Contents**

| 1. Introduction                                                                                                    | 1                                  |
|----------------------------------------------------------------------------------------------------|------------------------------------|
| Electronic Submission Of Medical Documentation System Overview<br>Scope of the esMD Role Request Quick Reference Guide                                                                                                    | 1<br>1                             |
| 2. How to Create and Register a Portal Account                                                                                                    | 3                                  |
| Overview of CMS Portal Application<br>Create and Register an Account                                                                                                    | 3<br>3                             |
| 3. How to Log In to Portal                                                                                                    | 5                                  |
| 4. How to Request a Role to Access the esMD Application                                                                                                    | 6                                  |
|                                                                                                    |                                    |
| 5. Approvers & Helpdesk Users: How to Approve or Reject Role Requests                                                                                                    | 13                                 |
| 5. Approvers & Helpdesk Users: How to Approve or Reject Role Requests<br>Role Request Approval/Rejection Overview<br>How to Approve or Reject Role Requests                                                                                       | <b>13</b><br>13<br>13              |
| <ul> <li>5. Approvers &amp; Helpdesk Users: How to Approve or Reject Role Requests</li> <li>Role Request Approval/Rejection Overview</li> <li>How to Approve or Reject Role Requests</li> <li>Appendix A: Instructions for UAT Testers</li> </ul> | <b>13</b><br>13<br>13<br><b>16</b> |
| <ul> <li>5. Approvers &amp; Helpdesk Users: How to Approve or Reject Role Requests</li> <li>Role Request Approval/Rejection Overview</li></ul>                                                                                                    | 13<br>13<br>13<br>13<br>16<br>19   |
| <ul> <li>5. Approvers &amp; Helpdesk Users: How to Approve or Reject Role Requests</li> <li>Fole Request Approval/Rejection Overview</li></ul>                                                                                                    | 13<br>13<br>13<br>16<br>19<br>20   |

# **List of Figures**

| Figure 1: Portal Login Page                                                      | 4 |
|----------------------------------------------------------------------------------|---|
| Figure 2: The My Portal Window                                                   | 5 |
| Figure 3: My Portal Page with Add Application Button                             | 7 |
| Figure 4: Portal Request Application Access Window - Select an Application       | 7 |
| Figure 5: Portal Request Application Access - Select a Role                      | 8 |
| Figure 6: Portal Request Application Access - Enter Business Contact Information | 9 |
| Figure 7: Portal Request Application Access - Create Mail Box ID                 | 9 |
| Figure 8: Portal Request Application Access - Enter a Reason for Request10       | 0 |
| Figure 9: Portal Request Application Access: Confirmation Window10               | 0 |
| Figure 10: Portal Request Application Access - Confirmation Message10            | 0 |
| Figure 11: Portal Pending Role Request Information Window1                       | 1 |

| Figure 12: Portal My Roles Information Window                | 11 |
|--------------------------------------------------------------|----|
| Figure 13: Portal My Roles Window - View Role Details Option | 11 |
| Figure 14: Portal My Roles Window - Role Details Summary     | 12 |
| Figure 15: My Portal Window - Approvals Tile                 | 14 |
| Figure 16: My Pending Approval Window                        | 14 |
| Figure 17: Pending Approval Details Window                   | 14 |
| Figure 18: My Pending Approvals Window                       | 15 |
| Figure 19: My Pending Approvals - Justification Window       | 15 |
| Figure 20: Portal VAL Environment Login Page                 | 16 |
| Figure 21: The My Portal Window                              | 17 |

## **List of Tables**

| Table 1: Record of Changes | 19 |
|----------------------------|----|
| Table 2: Acronyms          | 20 |

## 1. Introduction

The Centers for Medicare & Medicaid Services (CMS) is a federal agency that ensures health care coverage for more than 100 million Americans. CMS administers Medicare and Medicaid and provides funds and guidance for all of the 50 states in the nation, for their Medicaid programs, and Children's Health Insurance Program (CHIP). CMS works together with the CMS community and organizations in delivering improved and better coordinated care.

## **Electronic Submission Of Medical Documentation System Overview**

Each year, the Medicare Fee-For-Service (FFS) Program makes billions of dollars in estimated improper payments. The CMS employs several types of Review Contractors (RC) to measure, prevent, identify, and correct these improper payments. RCs find improper payments and manually review claims against medical documentation obtained to verify the providers' compliance with Medicare rules. The RCs request medical documentation by sending a paper letter to the provider. In the past, medical documentation providers had only two options for delivering the medical documentation requested by sending it by letter or fax.

The Electronic Submission of Medical Documentation (esMD) system gives providers the option of sending medical documentation electronically to a requesting RC, instead of sending the documentation by letter or fax.

Many providers use a Health Information Handler (HIH) organization to perform tasks such as submitting claims and providing electronic health record systems. Any organization that handles health information on behalf of a provider is an HIH. Some HIHs are beginning to offer esMD gateway services. These Claim Clearinghouses, Release of Information vendors, Health Information Exchanges, and Electronic Health Record vendors are often referred to as HIHs.

The esMD system allows providers and HIHs use gateway services to send responses for requests for additional documentation electronically to a RC during the claims review process.

## Scope of the esMD Role Request Quick Reference Guide

The esMD Role Request Quick Reference Guide provides esMD RC End Users (Review Contractors), esMD Approvers & esMD Helpdesk users with the basic guidance needed to access the esMD Application using the CMS Enterprise Portal System (EPS) Aka. Portal.

Guidance is provided to all users on how to perform the following core functions using the Portal user interface (UI):

- How to create and register a Portal account
- How to log in to Portal
- How to request a role in the esMD Application

Guidance is allow provided to esMD Approvers and Helpdesk users on how to perform the following functions using the Portal UI:

- Approve Role Requests
- Reject Role Requests

Additional information is documented in the following Portal User Guides:

• Enterprise Portal User Guide: <u>https://portal.cms.gov/portal/help/digital/user-guide/?guide=enterprise\_portal\_user\_guide</u>

- Enterprise Portal Help Desk User Guide: <u>https://portaldev.cms.gov/portal/help/digital/user-</u> <u>guide/?guide=enterprise\_portal\_help\_desk\_user\_guide</u>
- Enterprise Portal Approver User Guide: <u>https://portaldev.cms.gov/portal/help/digital/user-</u> <u>guide/?guide=enterprise\_portal\_approver\_user\_guide</u>

## 2. How to Create and Register a Portal Account

### **Overview of CMS Portal Application**

CMS Enterprise Portal is the common user presentation layer which provides a secure, browser-based, centralized point of entry for users to access the underlying data. CMS Enterprise Portal logically consolidates information and business functions, helping to ensure consistent delivery and presentation of information across the user base. Users can collaborate; share queries and reports; use browser-based reporting applications; manipulate data and information; and save that data and information in the portal layer, all without having to exit the portal to use other applications. CMS established the Enterprise Portal to provide business partners with a means to create a single user ID that they can use to access one or more CMS applications.

Note: Enterprise Portal passwords expire every 60 days. It is recommended that users sign in to Portal before signing in to the RC Client each time they change their passwords to help avoid accidental user account lock out.

### Create and Register an Account

Note: Users who are participating in User Acceptance Testing (UAT) must use the account creation procedure outlined in <u>Appendix A: Instructions for UAT Testers</u>.

Note: Existing users who already have an existing valid Portal User ID for access to the Internet Server (ISV) Application may skip to Section 4 How to Request a Role to Access the esMD Application

This section assists new users with using Portal's account registration process to create a new Portal Account. All users who do not have a Portal account are required to create one as a condition for accessing the esMD application.

New users must use the following procedure to create and register a Portal account.

1. Navigate to the Enterprise Portal public homepage at <u>https://portal.cms.gov/portal/</u>. The login page appears.

| Log | in Login with PIV Card                                                                      |   |
|-----|---------------------------------------------------------------------------------------------|---|
|     | CMS.gov Enterprise Portal                                                                   | Ľ |
|     | User ID                                                                                     |   |
|     | Password                                                                                    |   |
|     | I agree to the <u>Terms &amp; Conditions</u>                                                | L |
|     | Login                                                                                       |   |
|     | Forgot your <u>User ID</u> or your <u>Password</u> ?<br>Need to <u>unlock</u> your account? |   |
|     |                                                                                             | 4 |
|     | New User Registration                                                                       |   |
|     |                                                                                             |   |

Figure 1: Portal Login Page

- 2. Click the *New User Registration* button. The Select Your Application window appears.
- 3. Use the menu to select the **esMD** application.
- 4. Review the Terms and Conditions and Click the *"I agree to the Terms and Conditions"* check box.
- 5. Click the *Next* button. The Register Your Information window appears.
- 6. Enter the requested *personal and contact information*. Note that all information is required unless it has been identified as optional.
- 7. Click the *Next* button. The Create User ID, Password & Security Question/Answer window appears.
- 8. Create a *User ID* and *Password*, then select a *Security Question* and enter a *Security Answer*.
- 9. Click the *Next* button. The New User Registration Summary window appears.
- 10. Review and verify the account information, then click the **Submit User** button. A confirmation message is displayed.

## 3. How to Log In to Portal

This section provides the procedure for logging in and authenticating to the CMS Portal application.

Note: Users who are participating in UAT must use the log in procedure outlined in <u>Appendix A: Instructions for UAT Testers</u>.

Note: New users who log in to Portal for the first time, must configure a multi-factor authentication (MFA) device which will be used to enable future logins.

- 1. Navigate to the Enterprise Portal public homepage at <u>https://portal.cms.gov/portal/</u>. The login page appears as illustrated by Figure 1: Portal Login Page.
- 2. Enter the **User ID** and **Password,** click the "**I agree to the Terms & Conditions**" check box, then click the **Login** button. The Register MFA Device window appears.
- 3. New users must select at least one MFA device, then follow the on-screen prompts to register that device. Existing users can skip the registration step and proceed to Step 4.
- 4. Use the procedure for selected MFA device to complete the Portal log in process. The My Portal window appears.

#### Figure 2: The My Portal Window

| My Portal                                                                                                    | Add Application                           |
|----------------------------------------------------------------------------------------------------|-------------------------------------------|
|                                                                                                    | Previous Login: <u>View Login History</u> |
| Welcome to CMS Enterprise Portal.<br>Welcome Jack Flash to CMS Enterprise Portal.<br>You've selected esMD application during your registration. You can request access to this application by clicking <u>here</u> .<br>You may request access to other applications by selecting "Add Application" button. |                                           |
| Learn how to add Multi-Factor Authentication (MFA) devices via My Profile in the Manage MFA Devic                                                                                                    | tes section.                              |

## 4. How to Request a Role to Access the esMD Application

The following terms are introduced in this section:

- Level of Assurance (LOA) LOA represents the level of assurance that a person is who they claim to be. LOA 1 is the lowest level and is assigned to all new users when they create an account. LOA 3 is the highest level and is only assigned to users who have had their identities verified. esMD requires that all users have their identities verified and assigned LOA 3.
- **Remote Identity Proofing (RIDP)** Describes the process that is used to confirm a person's identity. All new users are required to complete RIDP as part of the process of being approved for a role. RIDP is also called Identity Verification. esMD Users have three opportunities to verify their identity. The verification opportunities occur in the following order:
  - **Online Proofing** An identity verification procedure that uses Experian's computerbased Identity Verification service.
  - Phone Proofing An identity proofing procedure that uses Experian's telephonebased Identity Verification service. Phone proofing is only available if the user is unable to verify their identity using online proofing.
  - Manual Proofing An identity proofing procedure that is performed by an Application (Tier 1) Helpdesk in accordance with their policies. Manual proofing is not offered by every application and is only available if the user is unable to first verify their identity through online proofing and phone proofing.

Note: Existing users who have an ISV role have already had their identity verified and will not have to go through the process again.

Note: Users who are participating in UAT must use their real Business Contact Information and Mailbox ID when that is requested. UAT testers must follow the role request procedure outlined in <u>Appendix A: Instructions for UAT Testers</u>

This section describes the procedure to request a role using the Portal UI. Users who request the RC End User role will also request a Mail Box. After the RC End User's role request is approved, that user will have access to an esMD Mail Box to upload and download files to the esMD system.

As part of the migration process, <u>all users</u> (existing and new) who are "Onboarding to the Cloud" must follow the steps in this procedure to gain access to the new "esMD application".

Note: The steps below are provided from the End User perspective. Users who request an Approver role or Helpdesk role must select the Approver or Helpdesk role during the role selection step.  Log in to Portal by navigating to the Enterprise Portal public homepage at <u>https://portal.cms.gov/portal/</u> and following the procedure in Section 3 How to Log In to Portal. The My Portal window appears after successful log in.

#### Figure 3: My Portal Page with Add Application Button

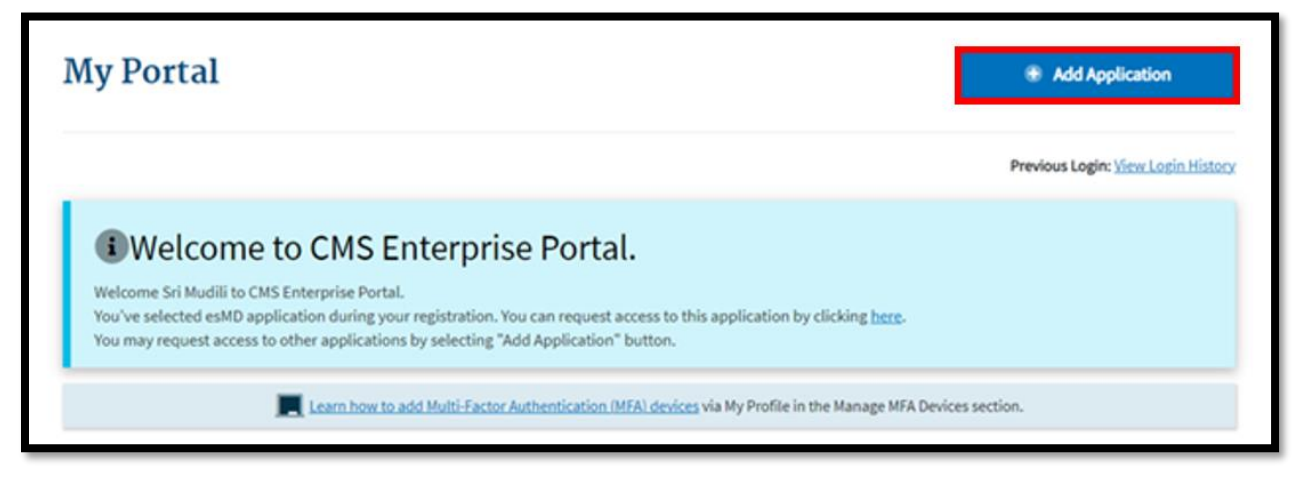

2. Click the Add Application button. The Request Application Access window appears.

Figure 4: Portal Request Application Access Window - Select an Application

| Request Application Access                                                                                                    |               |
|----------------------------------------------------------------------------------------------------|---------------|
| The following is the step-by-step process for requesting a role in a CMS Enterprise Portal application. A summary of each step taken will be shown after each step. You w<br>presented with all your role related information to review at the last step. Please note that the number of steps and the questions asked will vary depending on the role that<br>are requesting and your current level of access. | ill be<br>you |
| You can review your current roles and pending role requests in My Access.                                                                                                    |               |
| Select an Application                                                                                                    |               |
| Electronic Submission of Medical Documentation (esMD) ×                                                                                                    | ~             |
| Application Description: The Electronic Submission of Medical Documentation (esMD) system gives providers the option of sending medical documentation electronically to a requesting RC for review and approval of Claims, instead of sending the documentation by letter or fax.     Help Desk Information                                                                                                    |               |
| Nex                                                                                                    | t             |
| ② Select a Role                                                                                                    |               |
| 3 Enter Reason for Request                                                                                                    |               |

3. Select *esMD* using the Select an Application drop down menu, then click the *Next* Button.

#### Figure 5: Portal Request Application Access - Select a Role

| Request Application Access                                                                                                    |
|----------------------------------------------------------------------------------------------------|
| The following is the step-by-step process for requesting a role in a CMS Enterprise Portal application. A summary of each step taken will be shown after each step. You will be presented with all your role related information to review at the last step. Please note that the number of steps and the questions asked will vary depending on the role that you are requesting and your current level of access. |
| You can review your current roles and pending role requests in <u>My Access</u> .                                                                                                    |
| Select an Application     Completed     Edit                                                                                                    |
| <ul> <li>Electronic Submission of Medical Documentation (esMD)</li> </ul>                                                                                                    |
| 2 Select a Role                                                                                                    |
| Select a Role 🗸                                                                                                    |
|                                                                                                    |
| esMD Approver                                                                                                    |
| (3) esMD Helpdesk                                                                                                    |
| esMD RC End User                                                                                                    |
| Cancel                                                                                                    |

- 4. Select the *esMD End User* role using the Select a Role drop down menu, then click the *Next* button.
- 5. Users who have never completed Identify Verification must click the Launch button to proceed with the Remote Identity Proofing phase of the role request process by following the on-screen prompts. Note: This step will not appear for users who have already completed the Identity Verification process.
- 6. Users must review and/or enter their Business Contact Information, then click the **Next** button. **Note that all information is required unless it has been identified as optional**.

| Ill fields are required unless marked (optio | nal).    |                           |  |
|----------------------------------------------|----------|---------------------------|--|
| Social Security Number                       |          |                           |  |
| X00(-X0(-7990                                |          |                           |  |
| Company Name                                 |          |                           |  |
| СНІТ                                         |          |                           |  |
| Address Line 1                               |          | Address Line 2 (optional) |  |
| 1234 Main Lane                               |          |                           |  |
| City                                         | State    |                           |  |
| Columbia                                     | Maryland | <b>~</b>                  |  |
| ZIP Code                                     | 21       | >+4 Code (optional)       |  |
| 10744                                        |          |                           |  |
| Company Phone Number                         | Ed       | tension (optional)        |  |
| 575-757-6767                                 |          |                           |  |
|                                              |          |                           |  |

Figure 6: Portal Request Application Access - Enter Business Contact Information

#### Figure 7: Portal Request Application Access - Create Mail Box ID

| <ul> <li>Select a Role</li> <li>esMD RC End User</li> </ul>                                         | ✓ Completed<br>② Edit |
|----------------------------------------------------------------------------------------------------|-----------------------|
| <ul> <li>3 Enter Business Contact Information</li> <li>CI Updates Completed.</li> </ul>             | ✓ Completed<br>☑ Edit |
| Enter Role Details     All fields are required unless marked (optional).     Mail Box ID     ES5678 | Next                  |
| 5 Enter Reason for Request                                                                          | Cancel                |

7. Enter the organization's *Mail Box ID* into the Enter Mail Box ID box, then click Next. *Note: The Mail Box ID must be 5-7 alpha-numeric characters and must start with ES to be considered valid*.

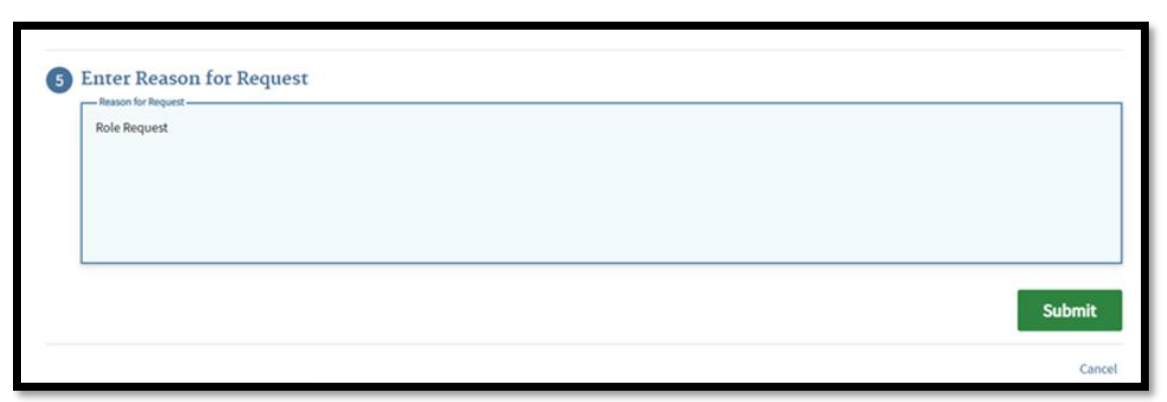

Figure 8: Portal Request Application Access - Enter a Reason for Request

8. Enter a *justification statement* into the Enter Reason for Request box, then click the *Submit* button. The Confirmation window appears.

Figure 9: Portal Request Application Access: Confirmation Window

| Confirmation                      |        | × Close |
|-----------------------------------|--------|---------|
| Are you sure you want to proceed? |        |         |
|                                   | Cancel | ОК      |
|                                   |        |         |

9. Click the **Ok** button. Portal displays a confirmation message that includes the requested role, the application, and a request tracking number.

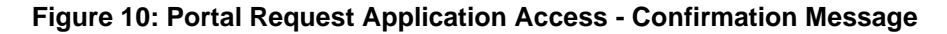

| Confirmation                                         |                                                                                                    | ×           |
|------------------------------------------------------|----------------------------------------------------------------------------------------------------|-------------|
| Your IDM request has been successfully subn          | itted.                                                                                                    |             |
| Request New Application Acce                         | ss Acknowledgement                                                                                                    |             |
| our IDM request has been successfully submit         | ed.                                                                                                    |             |
| The tracking number for your request for <b>esME</b> | RC End User role in Electronic Submission of Medical Documentation (esMD) application is: 1873724                                             |             |
| Please use this number in all correspondence         | oncerning this request.                                                                                                    |             |
| /ou will receive an email when your request ha       | s been processed.                                                                                                    |             |
| Once your request is approved then you will n        | ed to log out and then log back into the Enterprise Portal system to access the application via the tile on the My Portal Landing page. If yo | u are still |
| naving trouble, please contact the tier 1 Help [     | esk associated with your application.                                                                                                    |             |
| 01                                                   |                                                                                                    |             |
| OK                                                   |                                                                                                    |             |

- 10. Click the **Ok** button. Portal displays the My Access window.
- 11. Users can click the *My Pending Requests* tab to view the status of the role they requested.

|                                  |                                                 |                             | 1000 C 1010            |                               |                   |                    |        |
|----------------------------------|-------------------------------------------------|-----------------------------|------------------------|-------------------------------|-------------------|--------------------|--------|
| ly Roles                         | My Pending Requests                             | My Annual Certifications    | <sup>®</sup> My Reques | est History                   |                   |                    |        |
| ne following is                  | a list of pending requests submitte             | d for approval.             |                        |                               |                   |                    |        |
| he following is                  | a list of pending requests submitte             | d for approval.             | q                      | Q Global Filter               |                   |                    |        |
| he following is<br>Request ID \$ | a list of pending requests submitte Application | d for approval.<br>Role Nar | Q<br>me ¢              | Global Filter<br>Attributes ¢ | Submission Date 🕈 | Expiration Date \$ | Action |

Figure 11: Portal Pending Role Request Information Window

12. After the role request is approved, users can click the role is displayed under the **My Roles** tab to view the approved role for the esMD application.

#### Figure 12: Portal My Roles Information Window

| My Access          |                                      |                                        |                                     |                                                                   |                 |  |
|--------------------|--------------------------------------|----------------------------------------|-------------------------------------|-------------------------------------------------------------------|-----------------|--|
| ≆⊟ My Roles        | My Pending Requests                  | My Annual Certifications               | 🕚 My Request History                |                                                                   |                 |  |
| The following is   | a list of your existing applications | and associated roles. You can add role | es to these applications below or n | quest access to a different application by selecting " <u>Adc</u> | Application".   |  |
|                    |                                      |                                        | Q Global Filter                     |                                                                   |                 |  |
|                    | Application                          | n *                                    |                                     | Role 🗢                                                            | Actions         |  |
| Electronic Subm    | ission of Medical Documentation      | (esMD) 🕕                               | esMD RC End User 🕕                  |                                                                   | Select Action 👻 |  |
| Showing 1 of 1 red | thowing 1 of 1 record.               |                                        |                                     |                                                                   |                 |  |
|                    |                                      |                                        |                                     |                                                                   |                 |  |

13. Users can verify that they are entitled to the correct Mail Box by selecting *View Role Details* from the Select Actions menu.

#### Figure 13: Portal My Roles Window - View Role Details Option

| y Acces                              | S                                       |                                         |                                                  |                                       |               |
|--------------------------------------|-----------------------------------------|-----------------------------------------|--------------------------------------------------|---------------------------------------|---------------|
| My Roles                             | My Pending Requests                     | My Annual Certifications                | © My Request History                             | Select Action -                       | ]             |
| The following                        | is a list of your existing application: | s and associated roles. You can add rol | es to these applications below or request access | ato a G Add Role                      | pplication".  |
|                                      |                                         |                                         | Q Global Filter                                  | Remove Role                           |               |
|                                      | Applica                                 | ation ^                                 |                                                  | <ul> <li>View Role Details</li> </ul> | Actions       |
|                                      | ission of Medical Documentation (esMI   | 0) 🕕                                    | esMD RC End User 🕕                               |                                       | Select Action |
| Electronic Submi                     |                                         |                                         |                                                  |                                       | O Add Role    |
| Electronic Submi<br>Showing 1 to 5 o | f 5 records.                            |                                         | и « 1 » и 10                                     | •                                     |               |

- 14. When users select the **View Role Details** option, the Role Details window appears and displays the following summary information for the user's role:
  - Application
  - Role Name
  - Role Assigned Date

• Role Details with the associated Mail Box ID details

#### Figure 14: Portal My Roles Window - Role Details Summary

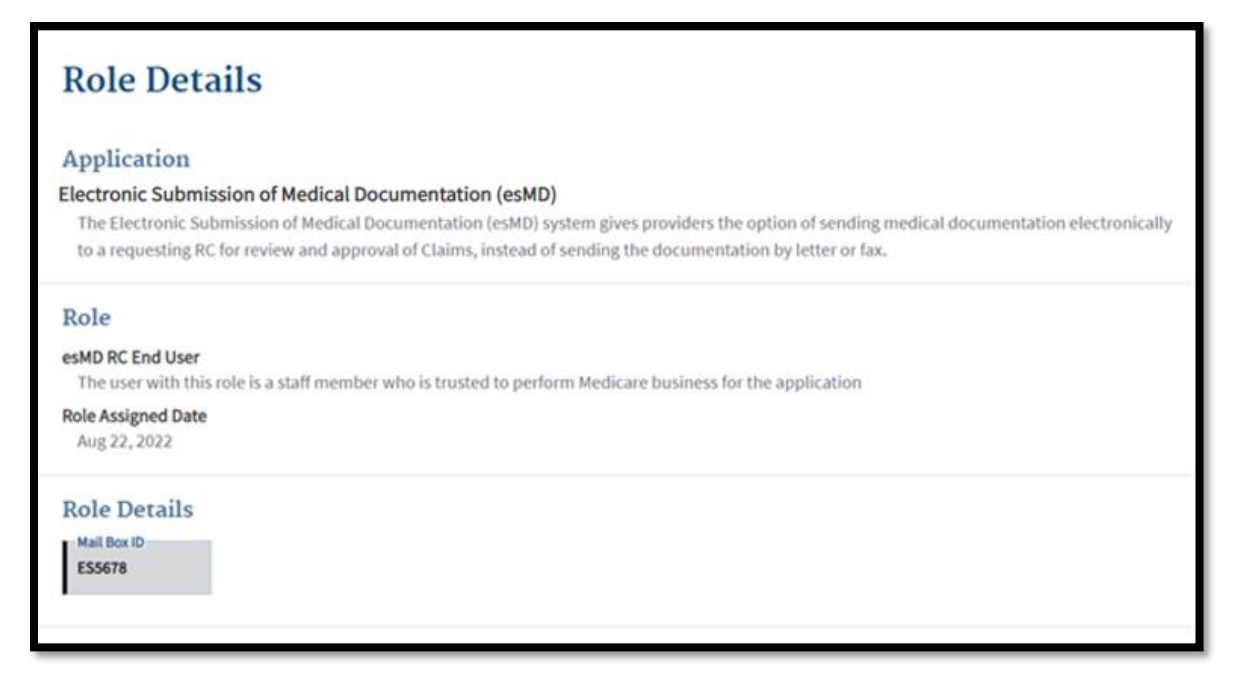

## 5. Approvers & Helpdesk Users: How to Approve or Reject Role Requests

### **Role Request Approval/Rejection Overview**

This section provides the procedure used by esMD Approver and esMD Helpdesk users to approve or reject the role requests they receive from users who have requested roles for the esMD application using the Portal UI as follows:

- The esMD Approver approves or rejects role requests from users that request the esMD Helpdesk role.
- Both the esMD Approver and esMD Helpdesk users approve or reject role requests from users that request the esMD RC End User role.

Note: Portal sends an email notification to approvers each time a user under their authority submits a role request using the Portal UI.

esMD Approvers and esMD Helpdesk users create must submit role requests for their respective roles using the procedure outlined in Section 4 How to Request a Role to Access the esMD Application

- esMD Approver user role requests are approved or rejected by the IDM Tier2 Helpdesk based on the consent of the esMD Application Business Owner.
- esMD Helpdesk user role requests are approved or rejected by the esMD Approver.

Note: Users who are participating in UAT must use the role approval/rejection procedure outlined in <u>Appendix A: Instructions for UAT Testers</u>.

### How to Approve or Reject Role Requests

esMD Approver and esMD Helpdesk users use the following procedure to approve or reject role requests.

 Log in to Portal by navigating to the Enterprise Portal public homepage at <u>https://portal.cms.gov/portal/</u> and following the procedure in Section 3 How to Log In to Portal. The My Portal window appears after successful log in.

| CMS.gov My Enterprise P | Portal                     |                                           |                                                          |               | ■ TestsubThree DoeT▼         | ? <u>Help</u> | 🕒 Log Out |
|-------------------------|----------------------------|-------------------------------------------|----------------------------------------------------------|---------------|------------------------------|---------------|-----------|
|                         | My Portal                  |                                           |                                                          | 🛞 Add Aj      | oplication                   |               |           |
|                         |                            |                                           |                                                          | Previous Logi | n: <u>View Login History</u> |               |           |
|                         | Annual Role Certifications | <b>Approvals</b>                          | Help Desk / Manage Users                                 | IDM Re        | aports                       |               |           |
|                         | 📕 Learn ho                 | w to add Multi-Factor Authentication (MF) | A) <u>devices</u> via My Profile in the Manage MFA Devic | es section.   |                              |               |           |

Figure 15: My Portal Window - Approvals Tile

2. Click the Approvals tile. The My Pending Approvals window appears.

Figure 16: My Pending Approval Window

| My      | Pending                                                                                                    | g Approvals                                                                            |                                                           |                  |                         |                          |                          |
|---------|----------------------------------------------------------------------------------------------------|----------------------------------------------------------------------------------------|-----------------------------------------------------------|------------------|-------------------------|--------------------------|--------------------------|
| The fol | The following is a list of pending requests submitted for approval. Up to 50 requests can be approved/rejected at once. |                                                                                        |                                                           |                  |                         |                          |                          |
|         |                                                                                                    |                                                                                        |                                                           |                  | Show Reason For Request | 🛓 Export Results         | lo Date Filter 🗸 🗸       |
|         |                                                                                                    |                                                                                        | Q Global Fil                                              | ter              |                         |                          |                          |
|         | Request ID                                                                                                    | Requester                                                                              | Application                                               | Role Name        | Attributes              | Request Date             | Expiration Date          |
|         | <u>1873724</u>                                                                                                    | Name: Sri Mudili<br>User ID: SRIDEVIM<br>Email: divya4ever1@yahoo.com<br>Company: CHIT | Electronic Submission of Medical Docume<br>ntation (esMD) | esMD RC End User | Mail Box ID:<br>ES5678  | Aug 22, 2022<br>04:54 PM | Aug 23, 2022<br>04:54 PM |
| Show    | ing 1 of 1 record.                                                                                                    |                                                                                        | 8 🗧 1                                                     | ▶ H 10 ▼         |                         |                          |                          |

3. (Optional) Click the *Request ID* for a specific user. The Pending Approval Details window appears and displays the details for that user's role request.

| CMS     | .gov My Eni         | terprise Portal                                                                        |                 | ⊞ му Ар          | ps                       |              | <b>A</b> B <u>I</u>       | estsubThree DoeT         | 🕑 <u>Help</u> 🕞 Log Ou   |
|---------|---------------------|----------------------------------------------------------------------------------------|-----------------|------------------|--------------------------|--------------|---------------------------|--------------------------|--------------------------|
| My      | Pendin              | g Approvals                                                                            | i≣ Pending Appr | oval Details     |                          | × Close      | 1                         |                          |                          |
| The fol | lowing is a list of | pending requests submitted for approval. Up to 5                                       | Request Ac      | cess, which incl | udes                     |              |                           |                          |                          |
|         | Approval/Rejectior  | n cart view                                                                            | Request ID      | 1873724          |                          |              |                           |                          |                          |
|         |                     |                                                                                        | Application     | Electronic       | Submission of Medical Do | ocumentation | ] Show Reason For Request | A Export Results         | No Date Filter           |
|         |                     |                                                                                        | Role            | (comb)           | esMD RC End User         |              |                           |                          |                          |
|         |                     |                                                                                        | Request Date    |                  | Aug 22, 2022 04:54 F     | PM           |                           |                          |                          |
|         | Request ID          | ♦ Requester                                                                            | Expiration Date |                  | Aug 23, 2022 04:54 F     | PM           |                           | Request Date             | Expiration Date          |
|         | <u>1862581</u>      | Name: Sri Mudili<br>User ID: SRIDEVIM<br>Email: divga4ever1@yahoo.com<br>Company: CHIT | Reason for Requ | est              | Role Request             |              | Mail Box ID:<br>ES5678    | Aug 22, 2022<br>04:54 PM | Aug 23, 2022<br>04:54 PM |
| Show    | ing 1 of 1 record.  |                                                                                        | Requester       |                  |                          |              |                           |                          |                          |
|         |                     |                                                                                        | O Previous      | Next O           | 🕯 Approve Now            | O Reject Now | Approve Selected          | Re                       | ject Selected            |
|         |                     |                                                                                        |                 |                  |                          |              |                           |                          |                          |
|         |                     |                                                                                        |                 |                  |                          |              |                           |                          |                          |
|         |                     |                                                                                        |                 |                  |                          |              |                           |                          |                          |
|         |                     |                                                                                        |                 |                  |                          |              |                           |                          |                          |

Figure 17: Pending Approval Details Window

- 4. (Optional) Click the Approve Now or Reject Now button, then skip to Step 6.
- 5. Click the *Close* button to return to the My Pending Approvals window.
- 6. Click the *Check Box* adjacent to the Request ID for the role request that will be approved or rejected. The Approve Selected and Rejected buttons appear.

Figure 18: My Pending Approvals Window

| My      | Pending             | g Approvals                                                                            |                                                           |                  |                        |                          |                          |
|---------|---------------------|----------------------------------------------------------------------------------------|-----------------------------------------------------------|------------------|------------------------|--------------------------|--------------------------|
| The fol | lowing is a list of | pending requests submitted for approval. Up                                            | to 50 requests can be approved/rejected at once.          |                  |                        |                          |                          |
|         | Approval/Rejection  | a cart view                                                                            |                                                           |                  |                        |                          |                          |
|         |                     |                                                                                        |                                                           |                  | Show Reason For Reques | 📥 Export Results         | No Date Filter 🗸 🗸       |
|         |                     |                                                                                        | Q. Global Fil                                             | ter              |                        |                          | 1                        |
|         | * Request ID        | Requester                                                                              | ¢ Application                                             | Role Name        | Attributes             | Request Date             | Expiration Date          |
|         | <u>1873724</u>      | Name: Sri Mudili<br>User ID: SRIDEVIM<br>Email: divya4ever1@yahoo.com<br>Company: CHIT | Electronic Submission of Medical Docume<br>ntation (esMD) | esMD RC End User | Mail Box ID:<br>ES5678 | Aug 22, 2022<br>04:54 PM | Aug 23, 2022<br>04:54 PM |
| Show    | ing 1 of 1 record.  |                                                                                        | N N 1                                                     | F H 10 -         |                        |                          |                          |
|         |                     |                                                                                        |                                                           |                  | Approve Selected       | Rej                      | ect Selected             |

7. Click the *Approve Selected* button to approve the role request, or click the *Reject Selected* button to reject the role request. The Justification window appears.

Figure 19: My Pending Approvals - Justification Window

| Justification                                                                                            | X Close |
|----------------------------------------------------------------------------------------------------|---------|
| You have selected 1 request to approve.<br>Please enter a justification to approve the selected request. |         |
| Required field.                                                                                          |         |
| Submit Cancel                                                                                            |         |

- 8. Type a *justification* into the Justification box and then click the *Submit* button.
- 9. The Portal UI displays a confirmation message that indicates the approval or rejection operation was successful.

## **Appendix A: Instructions for UAT Testers**

This Appendix provides procedures that are specific to users who participate in User Acceptance Testing.

# How Create and Register an Account in the Portal VAL Environment

Note: You <u>must</u> use your real email address to create and register an account in the Portal VAL environment. It is <u>NOT</u> necessary to use your real name or your real address unless specifically directed otherwise, in the Portal VAL environment.

New users must use the following procedure to create and register a Portal account in the Portal VAL environment:

1. Navigate to the Portal VAL environment homepage at <u>https://portalval.cms.gov/portal/</u> The login page appears.

| Login With PIV Card                                                                         |                   |
|---------------------------------------------------------------------------------------------|-------------------|
| CMS.gov Enterprise Portal                                                                   | D                 |
| User ID                                                                                     |                   |
| Password                                                                                    |                   |
| I agree to the <u>Terms &amp; Conditions</u>                                                | L                 |
| Login                                                                                       |                   |
| Forgot your <u>User ID</u> or your <u>Password</u> ?<br>Need to <u>unlock</u> your account? |                   |
|                                                                                             | $\langle \rangle$ |
| New User Registration                                                                       |                   |

#### Figure 20: Portal VAL Environment Login Page

- 2. Click the *New User Registration* button. The Select Your Application window appears.
- 3. Use the menu to select the *esMD* application.
- 4. Review the Terms and Conditions and Click the *"I agree to the Terms and Conditions"* check box.
- 5. Click the *Next* button. The Register Your Information window appears.
- 6. Enter the requested *personal and contact information*. Note that only the email address is required to be real. Other personal and contact information is not required

to be real unless you are specifically directed otherwise. Additionally, all information is required unless it has been identified as optional. Also

- 7. Click the *Next* button. The Create User ID, Password & Security Question/Answer window appears.
- 8. Create a *User ID* and *Password*, then select a *Security Question* and enter a *Security Answer*.
- 9. Click the *Next* button. The New User Registration Summary window appears.
- 10. Review and verify the account information, then click the *Submit User* button. A confirmation message is displayed.

## How to Log In to the Portal VAL Environment

This section provides the procedure for logging in and authenticating to the CMS Portal application.

Note: You <u>must</u> use your real email address and/or phone number when registering MFA devices in the Portal VAL environment.

- Navigate to the Portal VAL environment public homepage at <u>https://portalval.cms.gov/portal/</u>. The login page appears as illustrated by Figure 20: Portal VAL Environment Login Page.
- 2. Enter the **User ID** and **Password**, click the "**I agree to the Terms & Conditions**" check box, then click the **Login** button. The Register MFA Device window appears.
- 3. New users must select at least one MFA device, then follow the on-screen prompts to register that device. Existing users can skip the registration step and proceed to Step 4.
- 4. Use the procedure for selected MFA device to complete the Portal log in process. The My Portal window appears. Note: You must user your real contact information to registers MFA devices.

#### Figure 21: The My Portal Window

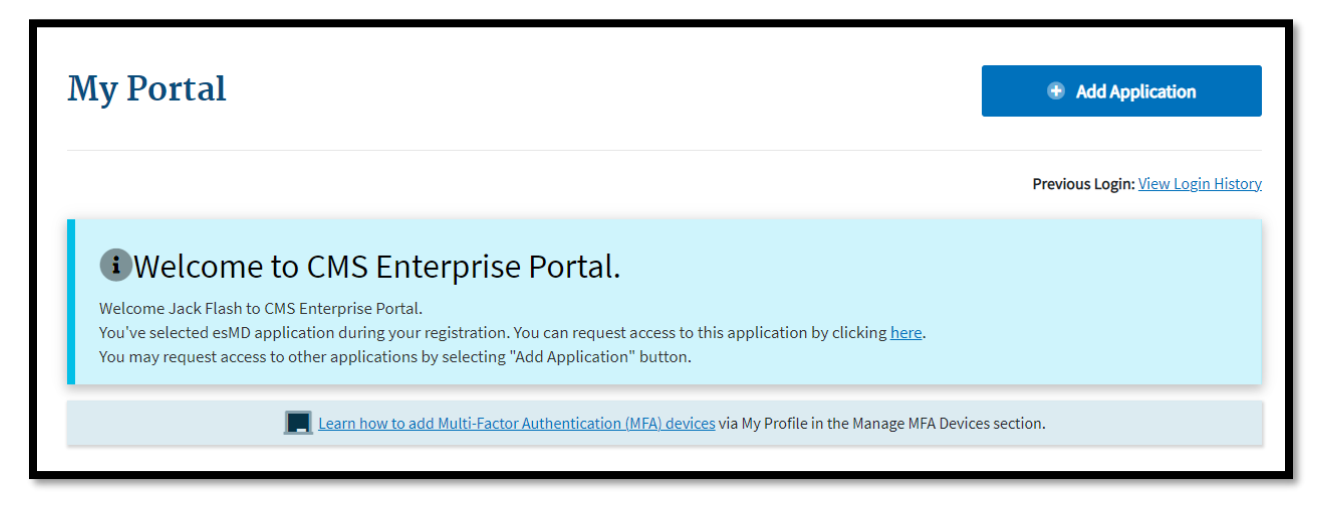

# How to Request a Role to Access the esMD Application in the Portal VAL Environment

This section provides the procedure for requesting a role in the esMD application in the Portal VAL environment.

Note: It is recommended that at least two UAT testers request and get approved for the esMD Helpdesk User Role. These users are responsible for approving the role requests that are submitted by the RC Client End Users.

Note: Users who are participating in UAT using the RC Client End User role must use their real Business Contact Information and Mailbox ID when such information is requested.

Note: Users who are participating in UAT must SKIP the Identity Verification Step.

Identity Verification is only available in the Production (PROD) environment. Users who create test accounts in the Portal VAL environment must reach out to the esMD Application Helpdesk <u>esMD Support@cms.hhs.gov</u> to undergo Manual Identity Verification in the Portal VAL environment BEFORE requesting a role.

- 1) Contact the esMD Application Helpdesk <u>esMD\_Support@cms.hhs.gov</u> and provide the User ID for the user account that requires Manual Identity Proofing. Once the esMD Application Helpdesk indicates that Manual Proofing is complete, proceed to Step 2.
- 2) Navigate to the Portal VAL environment homepage at <u>https://portalval.cms.gov/portal/</u>. The login page appears as illustrated by Figure 20: Portal VAL Environment Login Page.
- 3) Log in to the Portal VAL environment using your UAT account credentials.
- 4) Once the My Portal window appears, continue with Step 2 of the procedure outlined in Section 4 How to Request a Role to Access the esMD Application.

# How to Approve or Reject Role Requests in the Portal VAL Environment

This section provides the procedure for approving role requests for the esMD application in the Portal VAL environment.

- 1) Navigate to the Portal VAL environment homepage at <u>https://portalval.cms.gov/portal/</u>. The login page appears as illustrated by Figure 20: Portal VAL Environment Login Page.
- 2) Log in to the Portal VAL environment using your UAT account credentials.
- 3) Once the My Portal window appears, continue with Step 2 of the procedure outlined in Section 5 Approvers & Helpdesk Users: How to Approve or Reject Role Requests.

# **Appendix B: Record of Changes**

| Table | 1: | Record | of | Changes |
|-------|----|--------|----|---------|
|-------|----|--------|----|---------|

| Version<br>Number | Date       | Owner/Editor                      | Description of Change                                                                                                    |  |  |
|-------------------|------------|-----------------------------------|----------------------------------------------------------------------------------------------------|--|--|
| 1.0               | 08/30/2022 | Sridevi Muthili<br>/ John Stevens | Created Initial Version of esMD Role Request<br>Quick Reference Guide                                                                                                    |  |  |
| 1.1               | 09/21/2022 | Sridevi Muthili<br>/ John Stevens | <ul> <li>Changes for AR2023.01.0</li> <li>Added Appendix A - Instructions for Validation<br/>Testers.</li> <li>Updated Appendix D to reflect a new<br/>COR/Approver.</li> <li>Updated Section 4 to remove irrelevant<br/>information about EUA users.</li> </ul> |  |  |

# Appendix C: Acronyms

#### **Table 2: Acronyms**

| Acronym | Literal Translation                            |  |  |  |
|---------|------------------------------------------------|--|--|--|
| Aka     | Also known as                                  |  |  |  |
| CHIP    | Children's Health Insurance Program            |  |  |  |
| CMS     | Centers for Medicare & Medicaid Services       |  |  |  |
| esMD    | Electronic Submission of Medical Documentation |  |  |  |
| EPS     | Enterprise Portal System                       |  |  |  |
| EUA     | Enterprise User Administration                 |  |  |  |
| FFS     | Fee-For-Service                                |  |  |  |
| НІН     | Health Information Handler                     |  |  |  |
| ISV     | Internet Server                                |  |  |  |
| LOA     | Level of Assurance                             |  |  |  |
| MFA     | Multi-factor Authentication                    |  |  |  |
| PROD    | Production                                     |  |  |  |
| RC      | Review Contractor                              |  |  |  |
| RIDP    | Remote Identity Proofing                       |  |  |  |
| UI      | User Interface                                 |  |  |  |

## **Appendix D: Approvals**

The undersigned acknowledge that they have reviewed this document and agree with the information presented within this document. Changes to this document will be coordinated with, and approved by, the undersigned, or their designated representatives.

|                                      | Date:                                                                               |                                                                                              |
|--------------------------------------|-------------------------------------------------------------------------------------|----------------------------------------------------------------------------------------------|
| Brenda Barksdale                     |                                                                                     |                                                                                              |
| Contracting Officer's Representative | -                                                                                   |                                                                                              |
| CMS Approving Authority              |                                                                                     |                                                                                              |
|                                      | Brenda Barksdale<br>Contracting Officer's Representative<br>CMS Approving Authority | Date:<br>Brenda Barksdale<br>Contracting Officer's Representative<br>CMS Approving Authority |